## **Reinstate and Renew a Corporation as a** Shareholder

This How-To-Guide is intended for licensees and shareholders who are associated with an expired corporation and need to submit a corporation reinstatement application to renew it to active status.

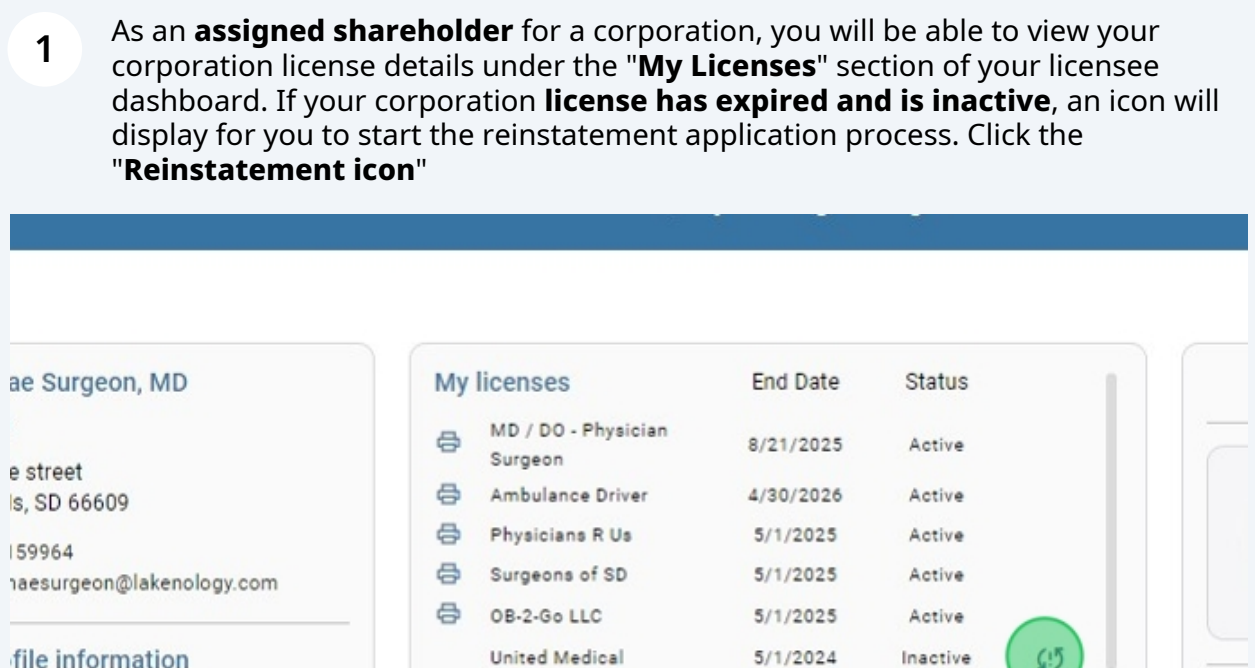

**Continuing Education** 

ration information

| 6    | Surgeon          | 8/21/2025 | Active   |  |
|------|------------------|-----------|----------|--|
| ₽    | Ambulance Driver | 4/30/2026 | Active   |  |
| æ    | Physicians R Us  | 5/1/2025  | Active   |  |
| Ð    | Surgeons of SD   | 5/1/2025  | Active   |  |
| ₽    | OB-2-Go LLC      | 5/1/2025  | Active   |  |
|      | United Medical   | 5/1/2024  | Inactive |  |
| Wh   | at's in-progress |           |          |  |
| My   | applications     |           |          |  |
| Athl | etic Trainer     |           |          |  |
|      |                  |           |          |  |

2 All of the corporation license details are displayed. You can replace any previous documents (if needed) using the "**Upload buttons**" on the left. You can also change or remove an office manager if needed. Click "**Change office Manager**" to replace the existing one. Click "**Remove**" if you no longer want to have a manager associated with this license.

| 1. Review uploaded documents below for accuracy                                                                  |                      |                   |                 |      |
|----------------------------------------------------------------------------------------------------|----------------------|-------------------|-----------------|------|
| 2. Review and revise any corporation details as needed                                                           |                      | Connie Gjertsen   |                 | Sear |
| <ol> <li>Confirm contact information is up to date</li> <li>Add or remove shareholders as appropriate</li> </ol> |                      |                   |                 |      |
| 5. Click Save for Later or Submit Application and Pay Fee                                                        |                      | 3367 Main Street  | 7               | 8    |
| 1 Upload the Copy of Certificate obtained from Secretary of State                                                | VITED MEDIC          | Suite 306A        |                 |      |
| D Uploaded: SDBMOE Affidavit.pdf                                                                                 | USA                  |                   |                 |      |
| 1. Upload Article of Incorporation or Organization and Bylaws                                                    | pierre               | South Dakota (SD) | 34202           |      |
| D Uploaded: SDBMOE BYLAWS.png                                                                                    | Office manager conta | ct information    |                 |      |
|                                                                                                    | Kimmy Tester         | 444 555 7777      | Kimmo@gmail.con | 1    |
|                                                                                                    | Change office man    | ager Remove       | ←               |      |
|                                                                                                    |                      |                   |                 |      |
| ur Shareholders                                                                                                  |                      |                   |                 |      |
|                                                                                                    |                      |                   |                 |      |

3 From the "**Select Shareholders**" section you can add new shareholders as needed. Click the "**+ icon**" to add a new shareholder. All shareholders will display under the corporation details on the same page.

|                                          | Select Shareholders                               |  |
|------------------------------------------|---------------------------------------------------|--|
| United Medical                           | Medical LLC                                       |  |
| Connie Gjertsen                          | Search by Name Q                                  |  |
| <br>3367 Main Street                     | Jaimee Lynn Baker<br>MD / D0 - Physician Surgeon  |  |
| Suite 306A                               | Renee Carol Parker<br>MD / D0 - Physician Surgeon |  |
| USA                                      | Paul Anderson                                     |  |
| pierre South Dakota (SD) 34202           | MD / DO - Physician Surgeon                       |  |
| Office manager contact information       | Robert Paul Maher<br>MD / DO - Physician Surgeon  |  |
| Kimmy Tester 444 555 7777 Kimmo@gmail.co | n Anuj Doc Khanna (†                              |  |
| Change office manager Remove             |                                                   |  |
|                                          |                                                   |  |

4 You can also **remove a shareholder** who is no longer associated with this license. Locate the "Our Shareholders" section under the corporation details. Find the licensee profile card and Click "**Delete**". You will be prompted to click "**Ok**" if you want to **permanently delete** this license from your list of shareholders.

|                                                                   |                                                                | Kimmu Teatra                                                 |                      |
|-------------------------------------------------------------------|----------------------------------------------------------------|--------------------------------------------------------------|----------------------|
|                                                                   |                                                                | Kimmy Tester 444 555 7777                                    | Kimmo@               |
|                                                                   |                                                                | Change office manager Remov                                  | re                   |
| Our Shareholders                                                  |                                                                |                                                              |                      |
|                                                                   |                                                                |                                                              |                      |
|                                                                   |                                                                |                                                              |                      |
| 9                                                                 | 9                                                              | 0                                                            |                      |
| -                                                                 |                                                                |                                                              |                      |
| Oliver Scott Officeman                                            | Jason Paul Richard                                             | Sally Mae Surgeon                                            | Paul                 |
| Oliver Scott Officeman<br>OliverOfficeman@lakenology-te<br>st.com | Jason Paul Richard<br>JasonDocRichards@lakenology-<br>test.com | Sally Mae Surgeon<br>Surgeonsallymae@lakenology-t<br>est.com | Paul<br>PaulAnderson |

5 When you have successfully updated all of important details for this corporation and are ready to reinstate, Click "**Reinstate license and pay fee**"

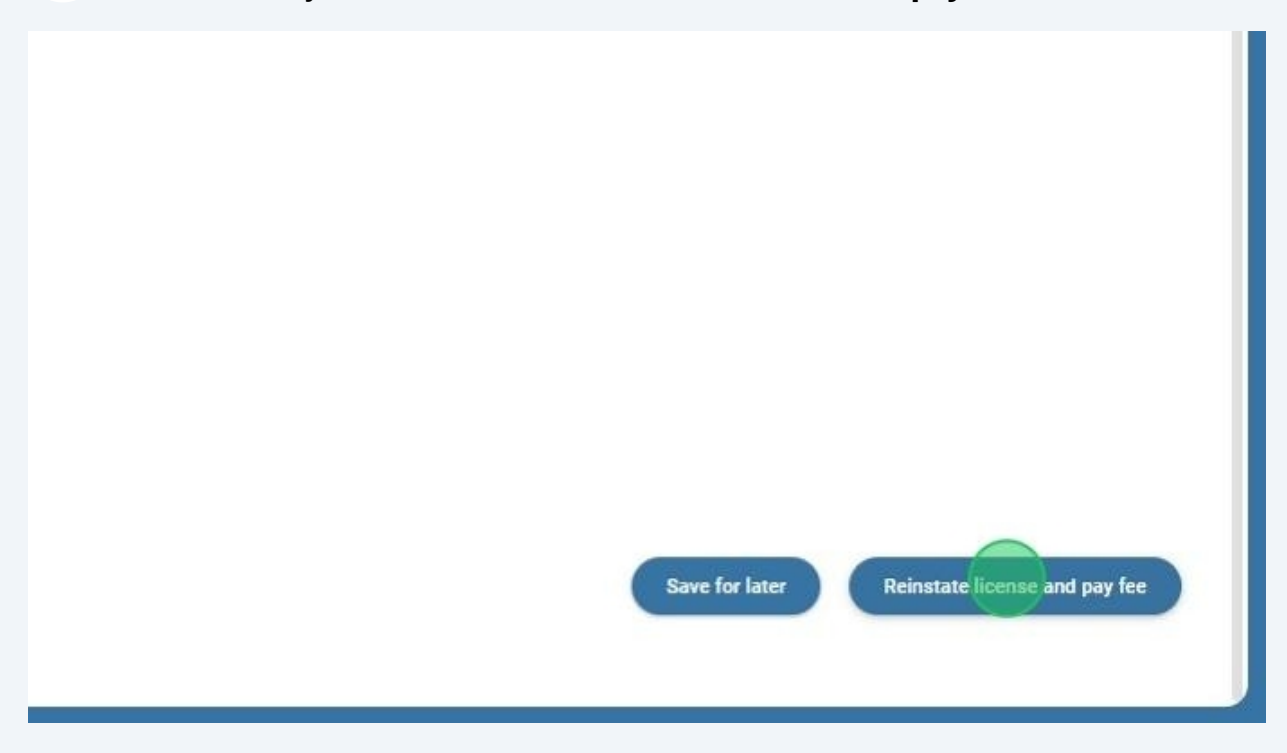

6 From the "**Payment details**" page, Click to choose a payment method. Click "**MAKE PAYMENT**". Note: If you choose "**Pay by mail or third-party**", your application will not be processed until payment has been received and this may delay the reinstatement of your license.

|           |                              | nello, ratu balneyi |
|-----------|------------------------------|---------------------|
|           |                              |                     |
| nsee      |                              |                     |
|           | Payment details              |                     |
| poard     | PAY ONLINE USING CREDIT CARD |                     |
| ard       | PAY BY MAIL OR THIRD-PARTY   |                     |
| shboard   | CLICK TO VIEW MORE DETAILS   |                     |
| rd        | Total Amount Due: \$150.00   |                     |
| je        | MAKE PAYMENT                 |                     |
| ding Page |                              |                     |
| Landing   |                              |                     |
|           |                              |                     |

A "**Thank You**" message is displayed. **Congratulations!** Your license has been reinstated. You can **print you certificate of registration** from your licensee dashboard using the printer icon next to the corporation name.

If your payment is still pending (you selected "**Pay by mail or third-party**") your certificate of registration will not be issued until after payment is received and the application has been reviewed. Click "**Ok**" to exit.

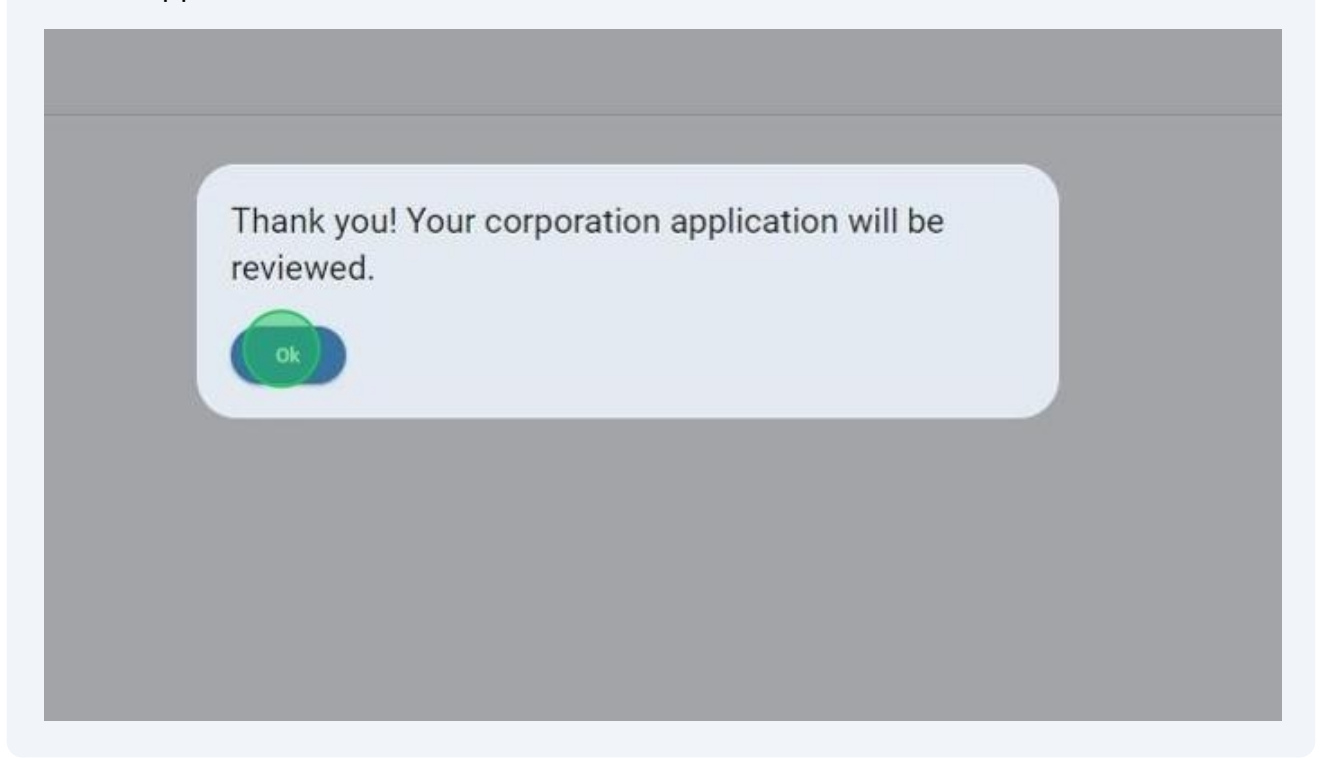

7

8 If your payment is still pending, you can view the reinstatement application from the "What's in progress" section of your licensee dashboard. Click the "View application" icon to see details.

|                                                                | 🖂 calvinagent@lakend                                |
|----------------------------------------------------------------|-----------------------------------------------------|
| What's in-progress                                             |                                                     |
| My applications                                                | My s                                                |
| Athletic Trainer                                               | No records to show                                  |
| Fast Track Questions<br>Southside Professional Associates, LLC | Importa                                             |
| Submitted                                                      | ¢ View all notification                             |
| My renewals                                                    |                                                     |
| No records to show                                             | Wednesday, September 18, 20<br>You were selected as |
|                                                                | T                                                   |

9 Note the **application-id** at the top of the page. Your third-party provider will need this to make a payment on your behalf. Click "**Close**" at the bottom of the page to exit and return to your dashboard.

| And St.              | =                                                                                                    | Hello, Renee Parkert Log out                        |
|----------------------|----------------------------------------------------------------------------------------------------|-----------------------------------------------------|
| MOE Licensee         | Corporation application                                                                                                    |                                                     |
|                      | Corporation Application: Medical LLC                                                                                                 |                                                     |
| e                    | Application ID: 81                                                                                                    |                                                     |
| nsee Dashboard       | Submit Date: 09/28/2024                                                                                                    |                                                     |
| anding Page          | Paid: No                                                                                                    |                                                     |
| ervisor Landing Page | ABC Medical of SD                                                                                                    |                                                     |
| d Member Landing     | Julia Lorraine Anthony<br>2356 islander Way<br>Bldg C - Suite 107<br>sioux falls, SD 50751<br>USA                                    |                                                     |
|                      | Uploaded documents:<br>Copy of Certificate obtained from Secretary of State:<br>Article of Incorporation or Organization and Bylaws: | SDBMOE Corp State Letter.pdf SDBMOE Corp ByLaws.pdf |